## GUIDA ALL'USO DELLA PRENOTAZIONE SPORTELLI (DOCENTI)

La sezione "**Sportelli**" è inserita nella piattaforma GestOre. Effettuato l'accesso alla piattaforma cliccare sul pulsante **Sportelli** per visualizzare i propri sportelli già programmati (che sono caricati dalla dirigenza a partire dal template fornito ai Dipartimenti):

| 3     | Ore Ore | Previste | 🖀 Fatte | Uscite | 💂 Sportelli | • |               |                      | 0 | ( | (A) Sebastiano Izzo | G |
|-------|---------|----------|---------|--------|-------------|---|---------------|----------------------|---|---|---------------------|---|
| ∎¤ Sp | rtelli  |          |         |        |             |   | On Solo Nuovi | Off Anche cancellati |   |   |                     |   |

È possibile filtrare gli sportelli scegliendo di visualizzare solo i nuovi o tutti. È inoltre possibile nascondere quelli cancellati.

Dalla schermata degli sportelli si può visualizzare un riepilogo che riporta le informazioni principali dello sportello (data, orario, luogo, materia, numero di ore, stato, stato, n° studenti prenotati).

| Data            | Ora              | Materia                                                                     | Argomento | Ore | Classe       | Luogo | Stato             | Studenti<br>Prenotati | Max prenotazioni |  |
|-----------------|------------------|-----------------------------------------------------------------------------|-----------|-----|--------------|-------|-------------------|-----------------------|------------------|--|
| 09 ottobre 2024 | 14:00            | A.AUTP.C.ITEC.PROF.                                                         |           | 1   | biennio      | 112   | firmato           | 0                     | 10               |  |
| 09 ottobre 2024 | <del>14:00</del> | Area autonomia                                                              |           | 4   | biennio      | 411   | cancellato        | θ                     | 40               |  |
| 10 ottobre 2024 | 12:00            | Tecnologie e progettazione di sistemi<br>informatici e di telecomunicazioni |           | 3   | triennio CHI | 111   | posti esauriti    | 1                     | 1                |  |
| 10 ottobre 2024 | 14:00            | Biologia, microbiologia e tecnologie di<br>controllo ambientale             |           | 4   | triennio CAT | R25   | posti disponibili | 1                     | 103              |  |
| 16 ottobre 2024 | <del>14:00</del> | Area autonomia                                                              |           | 15  | biennio      | R17   | cancellato        | 4                     | 50               |  |
|                 |                  |                                                                             |           |     |              |       |                   |                       |                  |  |

Passando con il mouse sul numero di studenti prenotati, per gli appuntamenti non ancora svolti, compare il nome e la classe.

Indicazioni sullo stato:

posti disponibiliSportello non ancora svolto con posti disponibili per la prenotazione da parte<br/>degli studentiposti disponibiliSportello non ancora svolto ma con tutti i posti occupaticencettatosportello cancellato dal docente (viene inviata in automatico la relativa<br/>comunicazione agli studenti via email)firmatoSportello svolto e firmato dal docente.

Cliccando sulla matitina riportata sulla destra di ogni appuntamento si visualizzerà la seguente schermata

| Sportello                  |                                       |                                  |       |          |  |  |
|----------------------------|---------------------------------------|----------------------------------|-------|----------|--|--|
| Data                       | 10/10/2024                            | Ora                              | 14:00 |          |  |  |
| Docente                    | Izzo Sebastiano                       |                                  |       |          |  |  |
| Materia                    | Biologia, microbiologia e tecnologie  | di controllo ambier 🔻            |       |          |  |  |
| Numero di ore              | 4                                     |                                  |       |          |  |  |
| Argomento                  | ! non inserire se si desidera che sia | no gli studenti a specificarlo ! |       |          |  |  |
| Luogo                      | R25                                   |                                  |       |          |  |  |
| Classe                     | triennio CAT                          | •                                |       |          |  |  |
| Max Iscrizioni             | 103                                   |                                  |       |          |  |  |
| Cancellato                 |                                       |                                  |       |          |  |  |
| Firmato Firma lo Sportello |                                       |                                  |       |          |  |  |
|                            |                                       |                                  |       |          |  |  |
|                            | Studente                              | Studenti                         |       | Presente |  |  |
| iscrizioni buonarroti      |                                       | test333                          |       |          |  |  |
|                            |                                       |                                  |       |          |  |  |
|                            | An                                    | nulla Salva                      |       |          |  |  |
|                            |                                       |                                  |       |          |  |  |

Nel box sono riportate tutte le informazioni dettagliate dello sportello, compresi gli studenti iscritti e gli argomenti da loro richiesti. È possibile cancellare lo sportello (naturalmente dandone previa comunicazione alla Dirigenza), firmare lo sportello e attribuire la presenza agli studenti partecipanti cliccando sulla casella a destra del nome di ogni studente e infine salvare le operazioni cliccando sul pulsante Salva.

Il docente riceve una comunicazione via email quando:

- si prenota il primo studente ad uno sportello
- la mattina della data di svolgimento dello sportello
- a seguito della cancellazione di uno studente non risultano più iscritti

Lo studente riceve una comunicazione via email quando:

- si prenota
- il docente cancella lo sportello
- la sera prima della data dello sportello